This file has been cleaned of potential threats.

If you confirm that the file is coming from a trusted source, you can send the following SHA-256 hash value to your admin for the original file.

c45aa3a3ca2011c453ba4ca91641f1aaaf1f52726e79c41abfb019e638242f6a

To view the reconstructed contents, please SCROLL DOWN to next page.

# การเข้าใช้ฐานข้อมูล CINAHL ภายนอก มหาวิทยาลัยคริสเตียน

การเข้าฐานข้อมูล CINAHL ภายนอกหมายถึง ผู้ใช้บริการเข้าถึงฐานข้อมูลนอกเครือข่ายอินเทอร์เน็ต มหาวิทยาลัยคริสเตียน อยู่ที่บ้าน ที่พัก โดยไม่ได้อยู่ในมหาวิทยาลัย หากต้องการสืบค้นบทความ หรืออ่าน eBook จากฐานข้อมูล EBSCOhost ต้องปฏิบัติ ดังนี้

1. กรณีเข้าผ่านเว็บไซต์ห้องสมุด http://library.christian.ac.th คลิกสืบค้นฐานข้อมูล CINAHL

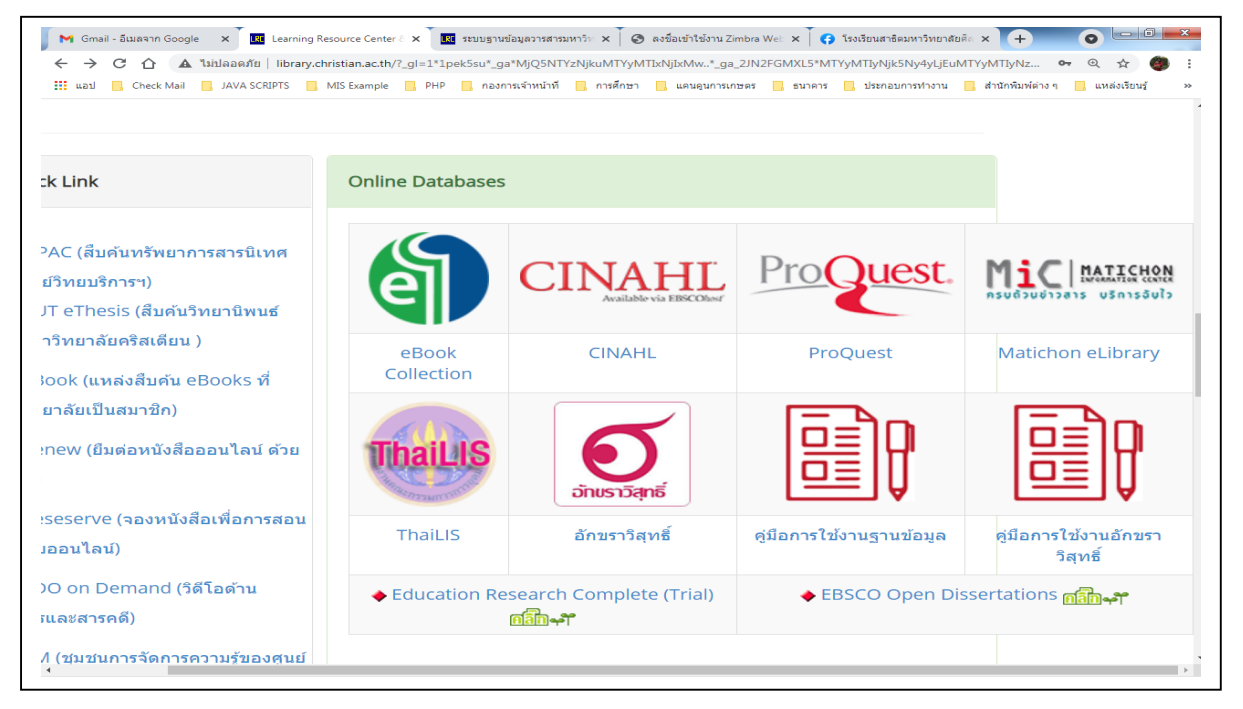

 เมื่อคลิกสืบค้นฐานข้อมูล CINAHL ระบบจะแสดงหน้าต่างให้กรอก User ID และ Password ดังรูปภาพ (User ID คือ Christian) (Password ผู้ใช้บริการดูได้ที่ "คู่มือแนะนำ" จากเว็บไซต์)

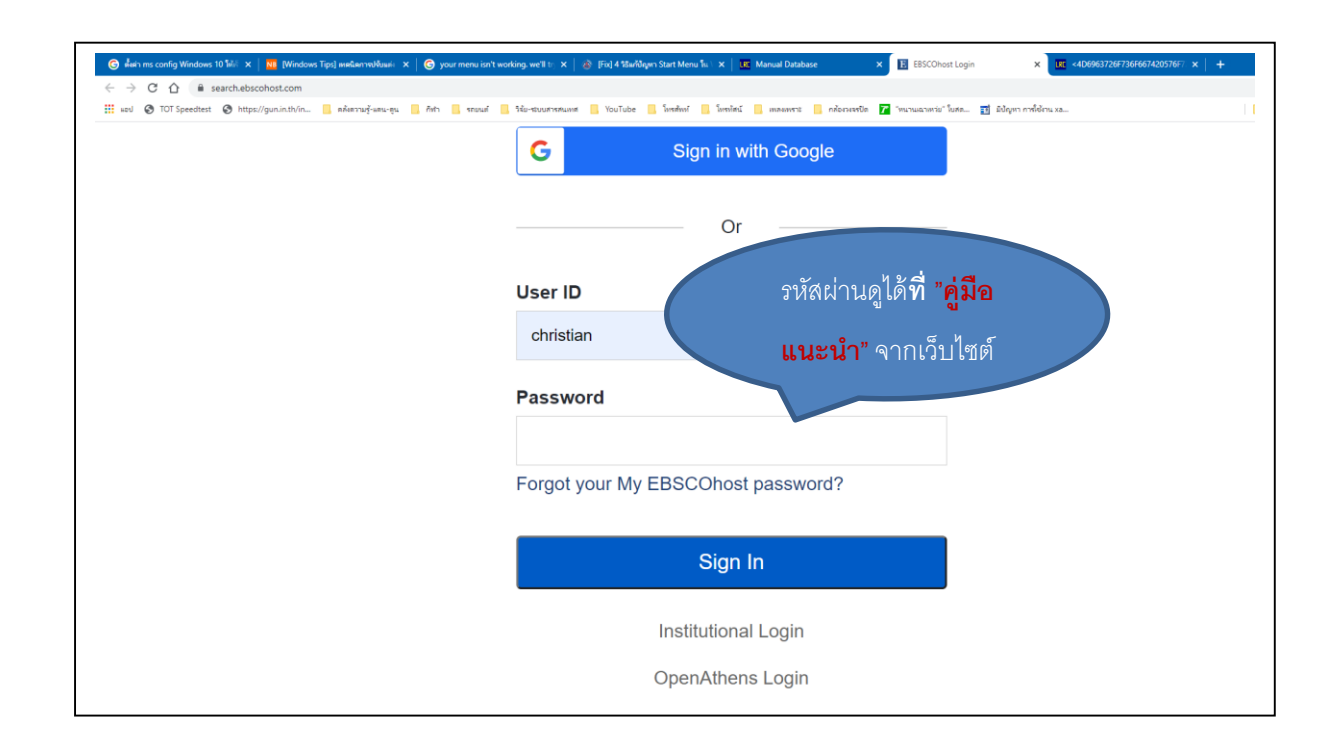

 เมื่อกรอกข้อมูลใน (ข้อ 2) ถูกต้อง ระบบจะแสดงหน้าต่าง ให้เลือกคลิกสืบค้น EBSCOhost Research Databases ดังรูปภาพ

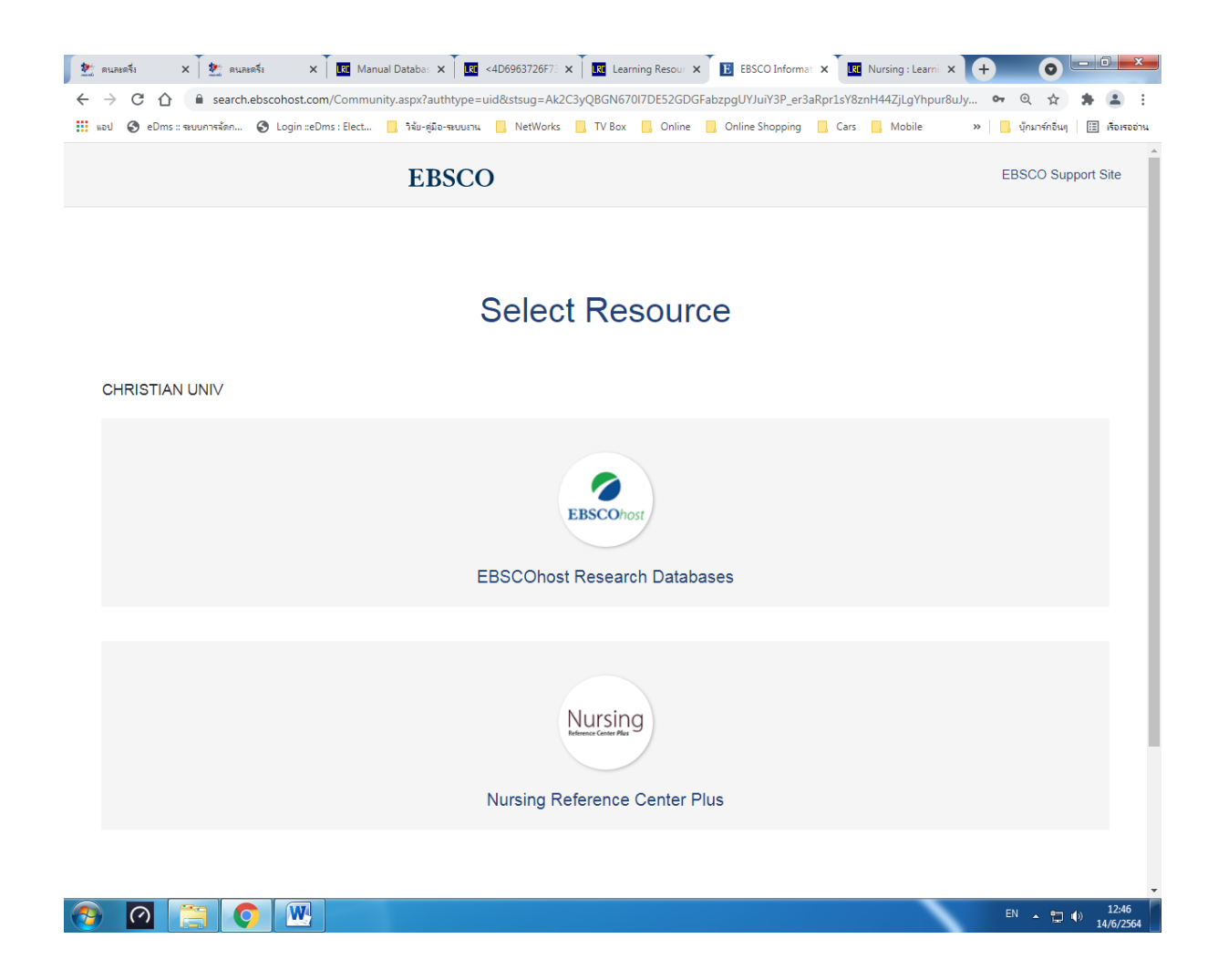

- 4. เมื่อทำรายการใน (ข้อ3) ระบบจะแสดงหน้าต่างให้เลือกสืบค้นฐานข้อมูล ดังรูปภาพ
  - 1) สืบค้นฐานข้อมูล CINAHL Complete
  - 2) สืบค้นอ่าน eBook Collection (EBSCOhost)

| 📔 M Gmail - อีนมลจาก Go: 🗙 🛛 🌆 Learning Resource 🤇 🗙 🚺 Choose Databases: E 🗙 🚺 รรมบฐานข่อมูลวารสาย 🗙 🖉 องชื่อเข้าใช้งาน Zimb 🗙 💽 Souรือนข้าใช้งาน Zimb 🗙 🤇 Souรือนข้าใช้งาน Zimb 🗙                                                                                                    | × + •                                |
|----------------------------------------------------------------------------------------------------|--------------------------------------|
| 🗧 🔶 С 🏠 🛕 "uitlaaตภัย   web.a.ebscohost.com/ehost/search/selectdb?vid=0&sid=d8cd7840-9c0b-4534-99fd-8961389aa0b4%40sessionmgr4008                                                                                                    | 🔤 Q 🏠 🎒 :                            |
| 📰 แอป 🧧 Check Mail 🗧 JAVA SCRIPTS 🗧 MIS Example 🧧 PHP 🧧 กองกาณจำหน่าที่ 🧧 การศึกษา 🧧 แคมอุนการเกษตร 🧧 ธนาคาร 🧧 ประกอบการทำงาน 📘                                                                                                    | สำนักพิมพ์ต่าง ๆ 📙 แหล่งเรียนรู้ 🛛 » |
| Sign In 📁 Folder Preferences Languages - Ask-                                                                                                    | A-Librarian Help Exit                |
| Choose Databases Select another EBSCO service<br>To search within a single database, click the database name listed below. To select more than one database<br>to search, check the boxes next to the databases and click <i>Continue</i> .                                                                                                    | CHRISTIAN UNIV                       |
| Continue         คลิกสีบค้น "CINAHL Complete"           Select / deselect all         รelect / deselect all                                                                                                    |                                      |
| CINAHL Complete                                                                                                    |                                      |
| CINAHL®Complete is the world's most comprehensive source of full-text for nursing & allied health journals, providing ful than 1,300 journals indexed in CINAHL. This authoritative file contains full text for many of the most used journals in the 0 with no embargo. CINAHL®Complete is the definitive research tool for all areas of nursing & allied health literature. | l text for more<br>CINAHL index,     |
| Title List More Information                                                                                                    |                                      |
| คลกสบคน                                                                                                    |                                      |
| eBook Collection (EBSCOhost)     "eBook Collection (EBSCOhost)"                                                                                                    |                                      |
| Search and view the full text of eBooks.                                                                                                    |                                      |
| More Information                                                                                                    |                                      |
| 🗟 ไฟส์วิจัยบุญบี-ตันฉdoc ^ 🔁 1-2564.pdf ^                                                                                                    | แสดงทั้งหมด 🗙                        |
|                                                                                                    | EN 🔥 🖪 📭 🚛 👔 13:08                   |

5. กรณีคลิกสืบค้นฐานข้อมูล CINAHL Complete สามารถสืบค้นข้อมูลได้ 2 รูปแบบ

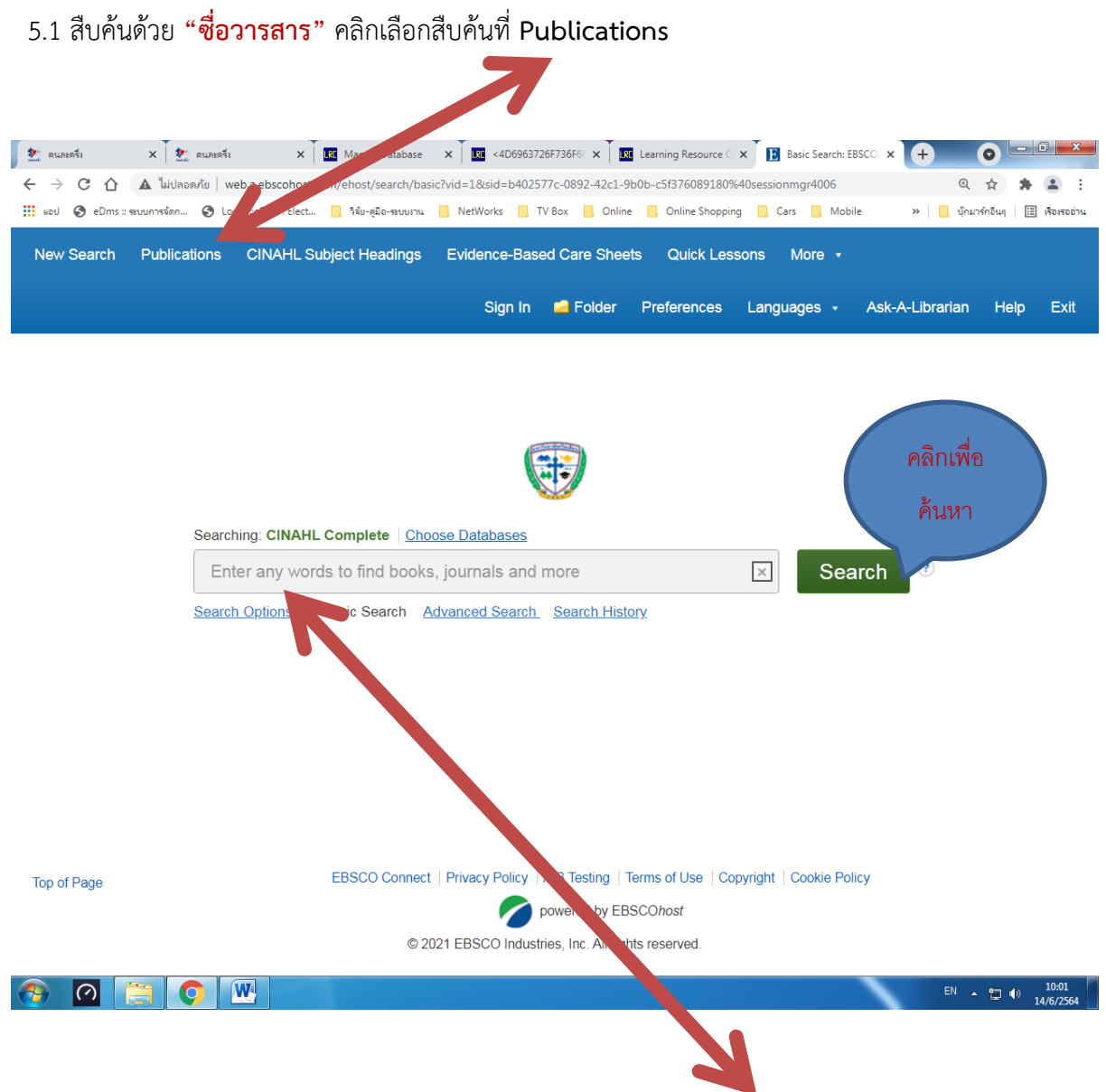

5.2 สืบค้นด้วยคำค้น (Keyword) เป็นการสืบค้นแบบกว้าง ให้พิมพ์คำค้น Keyword บทความที่ ต้องการ ในช่อง Searching หลังจากนั้นคลิก Search เพื่อค้นหา <u>กรณีสีบค้นด้วยชื่อวารสารในข้อ 5.1</u> เมื่อคลิก Publications แล้วจะปรากฏหน้าต่างให้สืบค้น พิมพ์ "**ชื่อวารสาร**" ในช่อง Browsing: CINAHL complete—Publications หลังจากนั้นคลิก Browse เพื่อค้นหา ผลพันธ์ของการสืบค้นจะแสดง ดังรูปภาพ

| 💇 คนองครึ่ง | 🗙 🛃 яцаняята 🗙 🚺 Manual Databa: 🗙 🕅 纪 <4D696372667: 🗙 🗍 😡 Learning Resour 🗙 🗍 😡 Nursing : Learnir 🗴                                                                          | E Publications: EB × + |                  |                    |
|-------------|----------------------------------------------------------------------------------------------------|------------------------|------------------|--------------------|
| < → C       | 🟠 🚺 ไม่ปลอดกับ   web.a.ebscohost.com/ehost/publication?vid=68/sid=b402577c-0892-42c1-9b0b-c5f376089180%40sessia                                                              | ionmgr4006             | @ ☆ :            | ⊧ 🗷 E              |
| 🔛 ked 🔇     | eDms :: ซมบการจัดก 🚱 Login ::eDms : Elect 📒 วิจัย-อุมิอ-ซมบเวน 📒 NetWorks 📒 TV Box 📙 Online 📒 Online Shopping 📙                                                              | Cars Mobile »          | 📙 บุ๊กมาร์กอื่นๆ | 🔠 เรื่องรออ่าน     |
|             | Searching: CINAHL Complete Choose Databases Search Basic Search Advanced Search Search History                                                                               | พิมพ์ชื่อวาร           | าสารที่          |                    |
| Pu          | blications                                                                                                    |                        |                  |                    |
| Bro         | owsing: CINAHL Complete Publications                                                                                                    |                        |                  |                    |
| Pe          | diatric nursing                                                                                                    | Browse                 |                  |                    |
| ● ,<br>Pa   | Alphabetical O By Subject & Description O Match Any Words                                                                                                    | 9 4 1                  |                  |                    |
| Ma          | rk Items for Search Add                                                                                                    | คลกเลอกอาเ<br>สะ       | 9                |                    |
|             | <ul> <li>Pediatric Nursing</li> <li>Bibliographic Records: 11/01/1976 To Present</li> <li>Full Text: 01/01/1999 To Present</li> <li>PDF Full Text; HTML Full Text</li> </ul> | วารสารทคนห<br>         | 1                | ,                  |
|             | Pediatric Nursing Forum<br>Bibliographic Records: 01/01/1986 To 12/01/1988                                                                                                   |                        |                  |                    |
|             | <ul> <li>Pediatric Obesity</li> <li>Bibliographic Records: 01/01/2008 To Present</li> <li>Full Text: 04/01/2012 To Present (With A 12 Month Delay)</li> </ul>                |                        |                  |                    |
| 📀 🧭         |                                                                                                    |                        | EN 🔺 譚 🕪         | 10:47<br>14/6/2564 |

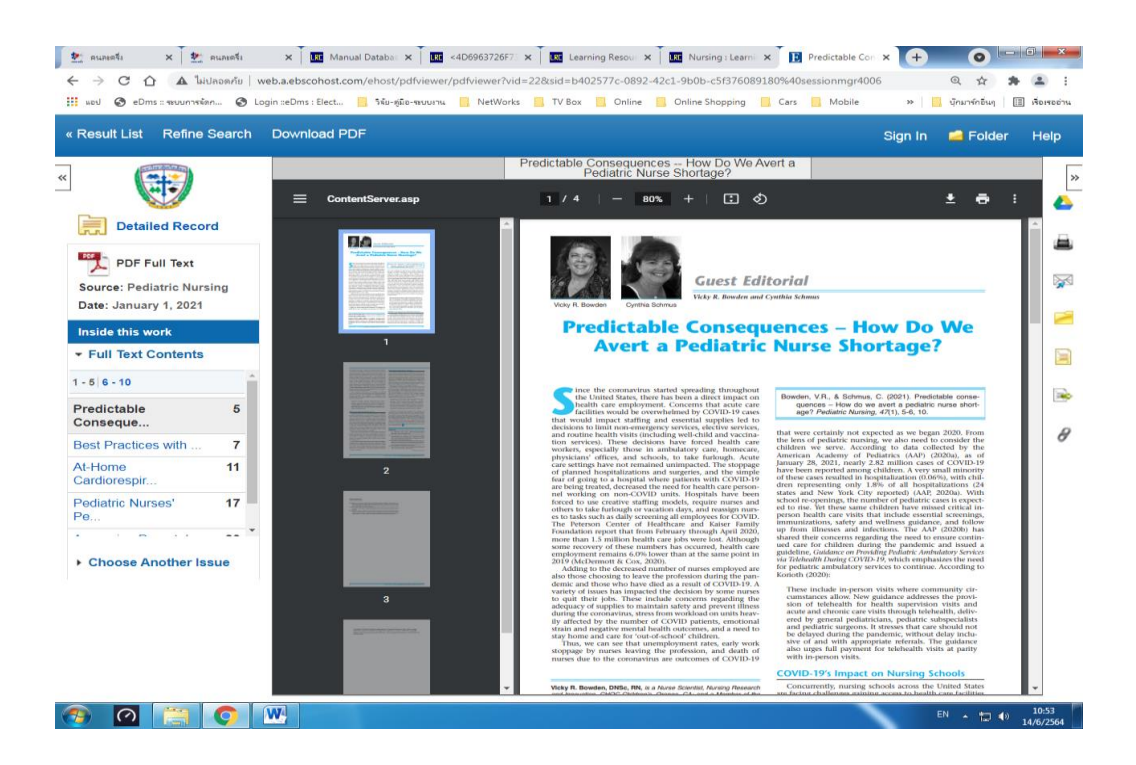

# <u>กรณีสืบค้นด้วยคำค้น (Keyword) ในข้อ 5.2</u> ให้พิมพ์คำค้นบทความที่ต้องการในช่อง

Searching หลังจากนั้นคลิก Search เพื่อค้นหา

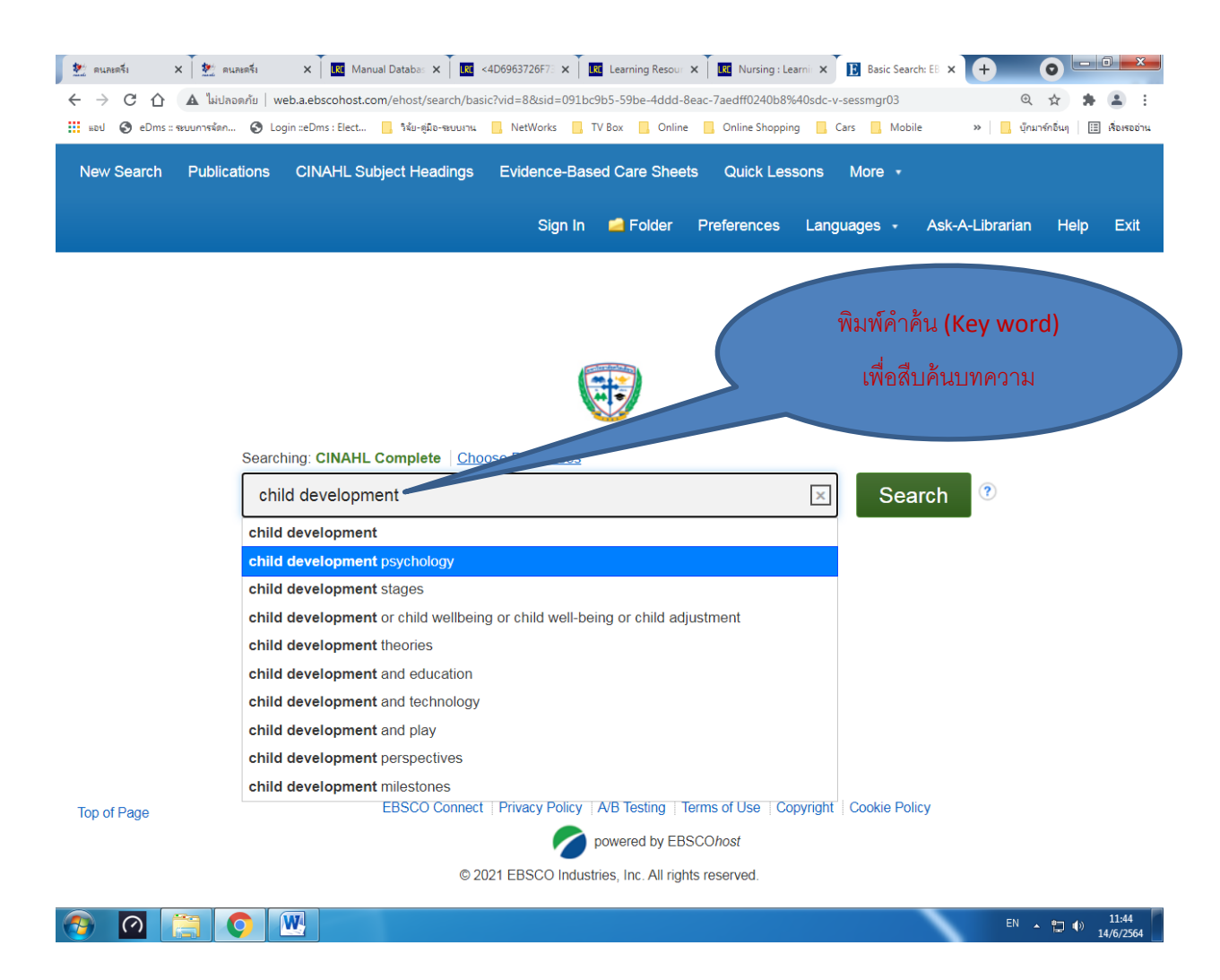

ผลลัพธ์ของการสืบค้น มี 2 รูปแบบ คือ HTML Full Text และ PDF Full Text โดยส่วนใหญ่ จะแสดงผลลัพธ์แบบ PDF Full Text ที่ผู้ใช้บริการสามารถนำไปใช้ประโยชน์ได้ตามที่ต้องการ ความ แตกต่างของเอกสารดังกล่าวคือ

เอกสาร HTML Full Text เป็นไฟล์บทความฉบับเต็ม ที่มีความพิเศษเพิ่มเติมคือ สามารถฟัง เสียงพูดของภาษา แปล คัดลอกนำไปอ้างอิงข้อมูลได้ง่ายและสะดวก ซึ่งจะปรากฏได้ในบางบทความ เท่านั้น

**เอกสาร PDF Full Text** เป็นไฟล์บทความฉบับเต็มเช่นเดียวกับวารสารออนไลน์ทั่วไป ที่ ผู้ใช้บริการสามารถนำไปใช้ประโยชน์ แต่ไม่สามารถฟังเสียงพูดของภาษา แปล คัดลอกนำไปอ้างอิง ข้อมูลได้ง่ายและสะดวก

## ผลลัพธ์การสืบค้นบทความ ดังรูปภาพ

| 💇 คนละครึ่ง                                             | X 🕴 💇 ดนละครับ                                     | 🗙 📕 🔤 Manual Databa: 🗙 📕 🔤 <4D6963726F7: 🗙 🗍 📴 Learning Resour 🗴 🗍 📴 Nursing : Learning X 🚺 💽 Result List:                                                                                                    | chile × + 0                           | <b></b> |
|---------------------------------------------------------|----------------------------------------------------|----------------------------------------------------------------------------------------------------|---------------------------------------|---------|
| $\leftrightarrow \rightarrow G$                         | 🛆 🔺 ไม่ปลอดภัย                                     | web.a.ebscohost.com/ehost/results?vid=14&sid=091bc9b5-59be-4ddd-8eac-7aedff0240b8%40sdc-v-sessmgr03&bquery                                                                                                    | y=child+developme 🛠 🛸 💄               | :       |
| sau 📀                                                   | eDms :: ຈະບບກາຈຈັດຄ 🔇                              | ) Login ::eDms : Elect 📙 วิจัย-สุมิอ-ซมบมาน 📒 NetWorks 📒 TV Box 📒 Online 📒 Online Shopping 📒 Cars 📕 Mobile                                                                                                    | e » 📙 บุ๊กมาร์กอื่นๆ 🗄 เรื่อเรออ่า    | 114     |
| New Search                                              | Publications CIN                                   | NAHL Subject Headings Evidence-Based Care Sheets Quick Lessons More •<br>Sign In 📫 Folder Preferences                                                                                                    | Ask-A-Librarian Help Exit             |         |
| Searching: CINAHL C                                     |                                                    | mplete Choose Databases                                                                                                    | CHRISTIAN UNIV                        |         |
|                                                         | child development                                  | nt Search 🤊                                                                                                    |                                       |         |
|                                                         | Basic Search Advance                               | ted Search Search History                                                                                                    |                                       |         |
| Refine F Current S Find all r terms: child deve Expande | Results<br>Search ×<br>My search<br>Hopment<br>rrs | Search Results: 1 - 50 of 20,894         1. Income Effects on the Intellectual Development of Children from Hong Kong: The Mediating Role of Parental Investment and Parent (Neuroscience) (Neuroscience) (N | ได้ผลการสืบค้น<br>แบบ <b>HTML,PDF</b> |         |
| Limiters                                                |                                                    | Image: Second Systems     Image: Second Systems     Image: Second Systems <td< td=""><td></td><td></td></td<>                                                                                                    |                                       |         |
| Limit To                                                | v                                                  | 2. Neurotoxicity of Ortho-Phthalates: Recommendations for Critical P<br>Brain Development in Children.                                                                                                    | ด้ผลการสืบค้น                         |         |
| Full Text Referen Abstract From: 1949 Pu                | t<br>t Available<br>To:<br>ublication 2021<br>Date | Academic<br>Journal<br>PDF Full Text  P Save PDF to Cloud                                                                                                    | หาะเอกสาร PDF                         |         |
| Show More<br>Options set                                |                                                    | 3. Caregiver Influences on Resilience <b>Development</b> Among <b>Children</b> with Maltre Experience: Practitioner Perspectives.                                                                                                    | atment 🔎 🔯                            |         |
| Source Ty                                               | pes v                                              | (includes abstract) Beaujolais, Brieanne; Wang, Xiafei; Shockley McCarthy, Karla; Dillard, Rebecca Logue;                                                                                                    | ; Pei, Fei; Yoon, Susan; Child &      | -       |
|                                                         |                                                    |                                                                                                    | EN 🍝 🛱 🌒 11/49<br>14/6/2564           |         |

#### ผลลัพธ์แบบ HTML

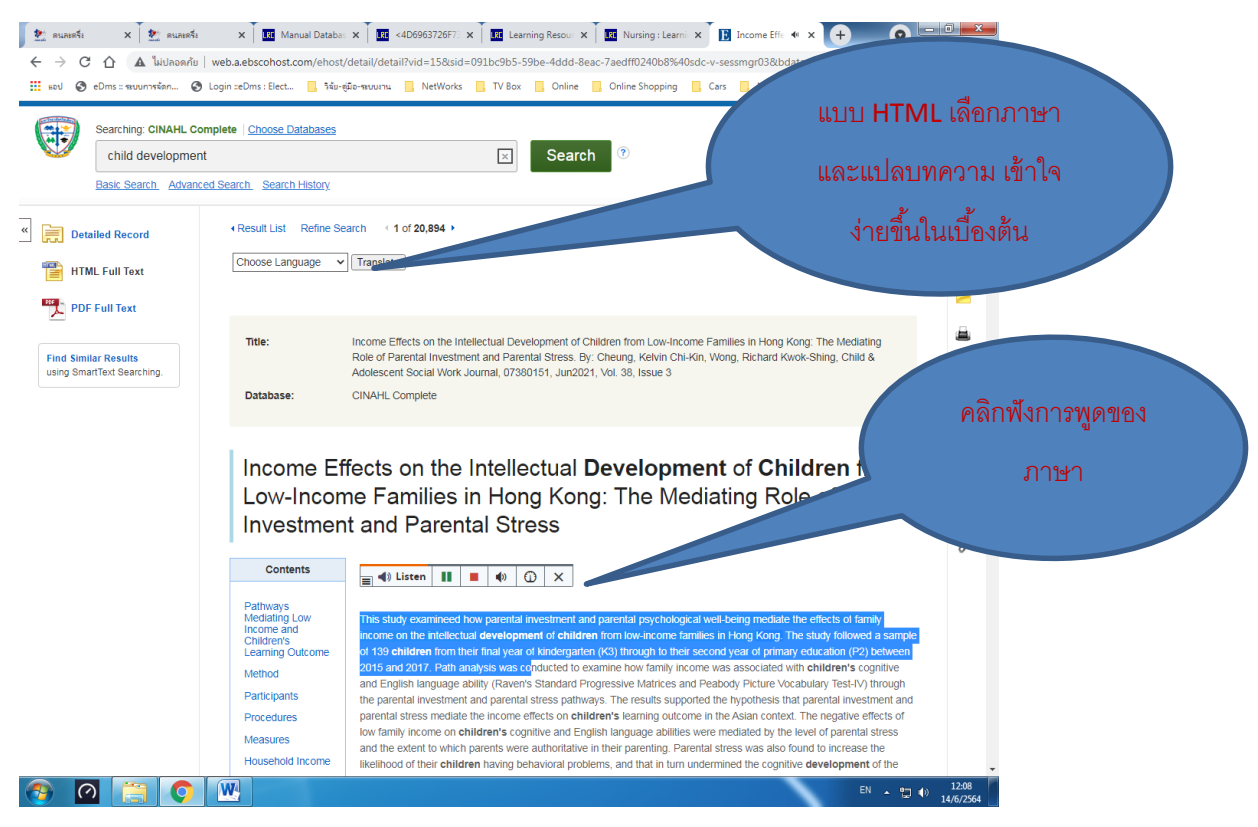

### ผลลัพธ์แบบ PDF

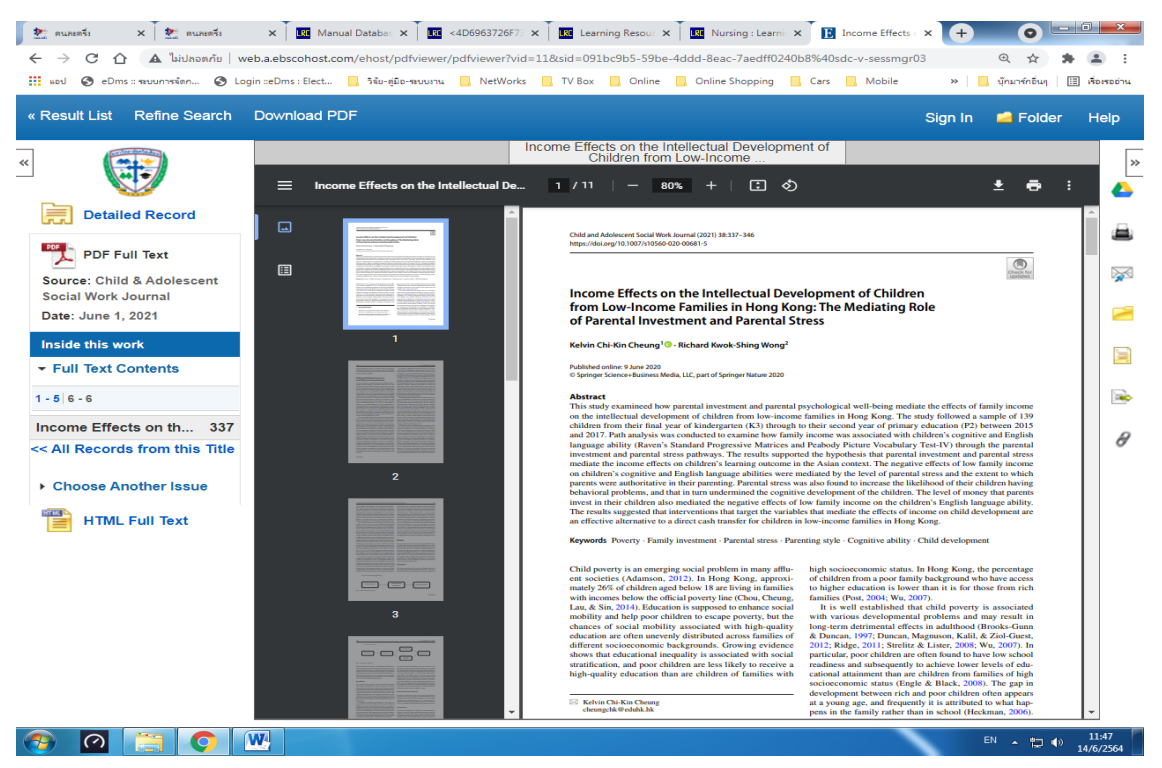

**หมายเหตุ** : ผู้ใช้สามารถเข้าใช้ผ่านเว็บไซต์ http://search.ebscohost.com/ โดยผู้ใช้บริการจะ พบหน้าต่าง ใน (ข้อ 2) **ให้กรอก User ID และ Password ก่อนใช้งานภายนอกเครือข่ายเช่นกัน** 

## สอบถามเพิ่มเติม: ผ่านออนไลน์

- 1. อีเมล library@christian.ac.th
- 2. กลุ่ม Line สมาชิกห้องสมุด

1) ไลน์กลุ่มสำหรับ อาจารย์ Friend of Library

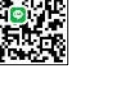

2) ไลน์กลุ่มสำหรับ <mark>นักศึกษาบัณฑิตศึกษา CUT Library</mark>

3) ไลน์กลุ่มสำหรับ นักศึกษาปริญญาตรี ห้องสมุด ม.คริสเตียน

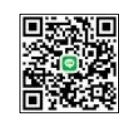

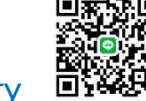

4) ไลน์กลุ่มสำหรับ นักศึกษาผู้ช่วยพยาบาล PN Library